# **GV-NET/IO Card V3.1**

The GV-NET/IO provides 4 inputs and 4 relay outputs. The new version of GV-NET/IO Card supports both DC and AC output voltages, and provides a USB port as well.

#### **Key Features**

- A USB port is provided for PC connection, and it is used with 30 DC output voltage.
- 2 It can switch between two modes, NET/IO Card Mode and I/O Box Mode, which expands its capability.
- Up to 4 GV-NET/IO Cards can be chained together when it is on the I/O Box mode.
- It can act as an independent device when it is on the I/O Box mode.

#### Packing List

GV-NET I/O Card x1

**3** RJ-11 to DB9 Cable x1

3-pin Internal USB Cable x 1

**6** 4-pin to 4-pin Mini Power Cable x 1

- 20-pin Ribbon Cable (4 Connectors) x1
  - Installation Guide x 1

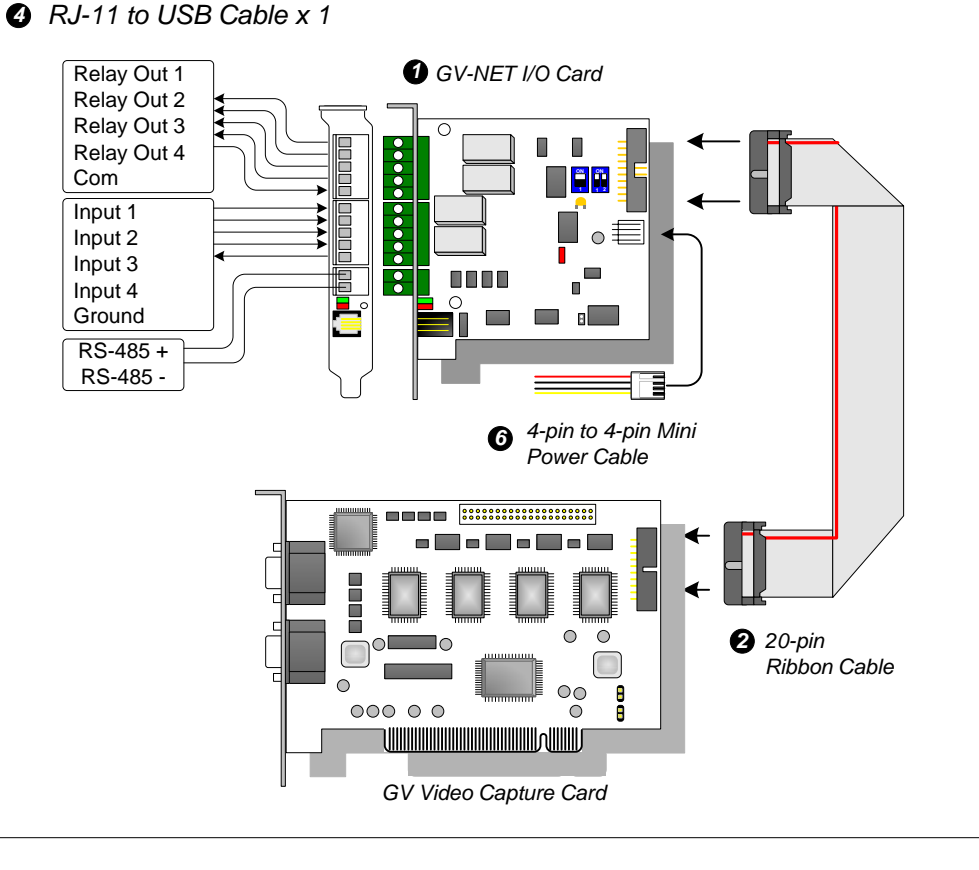

| Specifications           |                                         |                               |                                 |
|--------------------------|-----------------------------------------|-------------------------------|---------------------------------|
| Input                    | Input                                   | 4                             |                                 |
|                          | Input Signal                            | 9~30V AC/DC                   |                                 |
| Output                   | Relay Output                            | 4                             |                                 |
|                          | Relay Status                            | Normal Open                   |                                 |
|                          | Relay Capacitance                       | USB<br>Connection             | 30V DC, 3A                      |
|                          |                                         | RS-232<br>Connection          | 125 / 250V AC, 3A<br>30V DC, 3A |
| Interface                | RJ-11 to DB9                            |                               |                                 |
|                          | RJ-11 to USB                            |                               |                                 |
|                          | 3-pin internal USB to internal USB      |                               |                                 |
| Mode Switch              | I/O Box Mode                            | Without GV-Video Capture Card |                                 |
|                          | NET/IO Card Mode                        | With GV-Video Capture Card    |                                 |
| Address                  | 1-4                                     |                               |                                 |
| Communication            | RS-485, USB, RS-232                     |                               |                                 |
| Environmental Conditions | 0~50 degree C , 5%~95% (non-condensing) |                               |                                 |
| Dimensions               | 99 (W) x 90 (H) mm                      |                               |                                 |

**Important:** The supplied RJ-11 to DB9 Cable of older versions is not compatible with the GV-NET/IO Card V3.1.

Version 3.1 With a PC Mark Older Versions Without a PC Mark

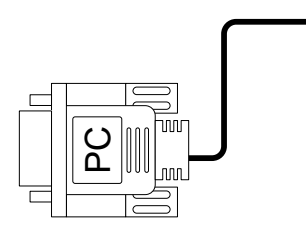

### **Connections In NET/IO Card Mode**

For the connections in the NET/IO Card Mode, please follow the instructions below:

1. It is required to connect the GV-NET/IO Card to GV Video Capture Card with the 20-pin Ribbon Cable.

2. If you want to connect the GV-NET/IO Card to the RS-485 devices, you have 3 ways of connections. See the pictures below.

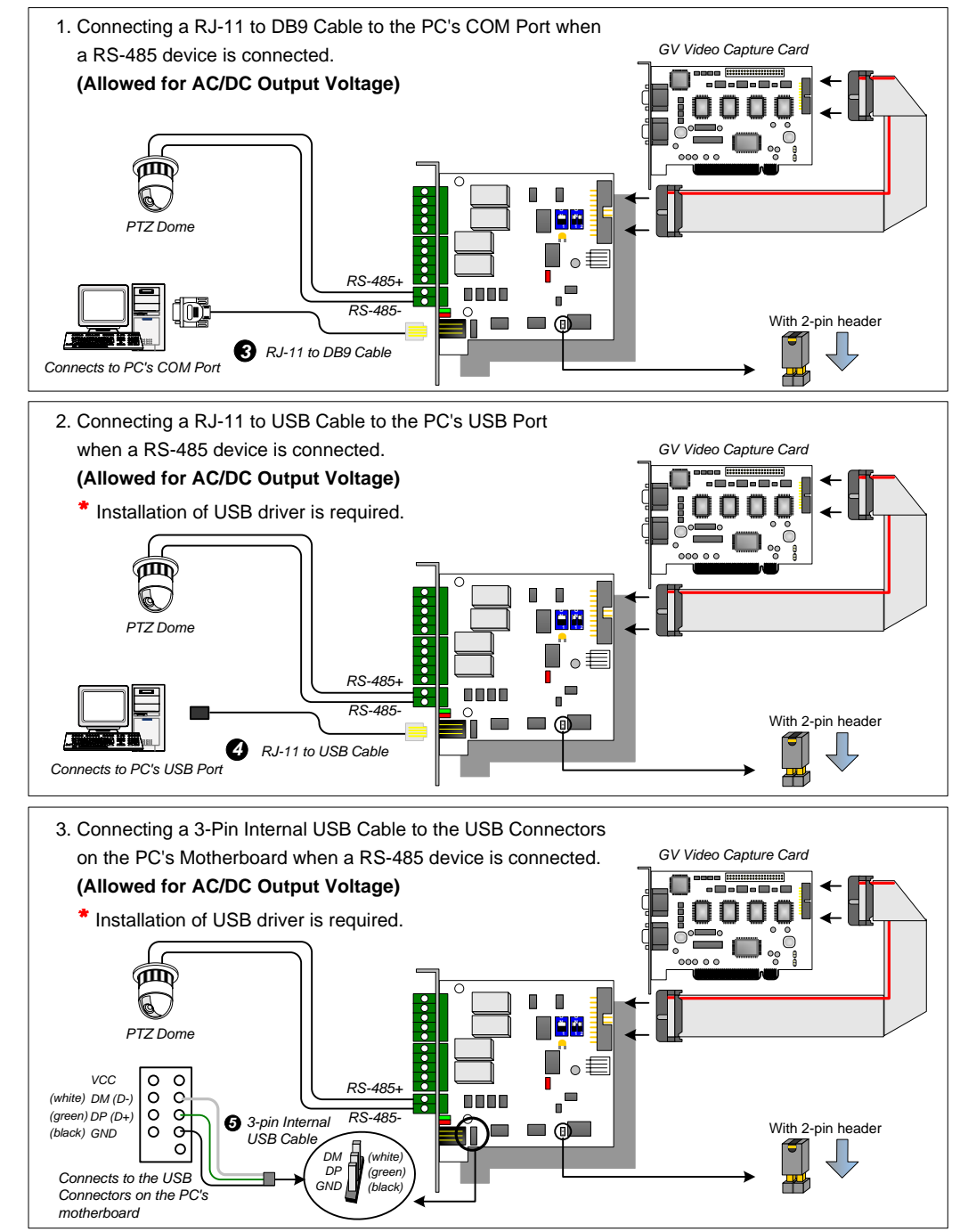

# **Connections In I/O Box Mode**

For the connections in the I/O Box Mode, please follow the instructions below:

- 1. It is not necessary to connect the GV-NET/IO Card to GV Video Capture Card.
- 2. Connect the GV-NET/IO Card to the PC by one of the following 3 ways. See the pictures below.

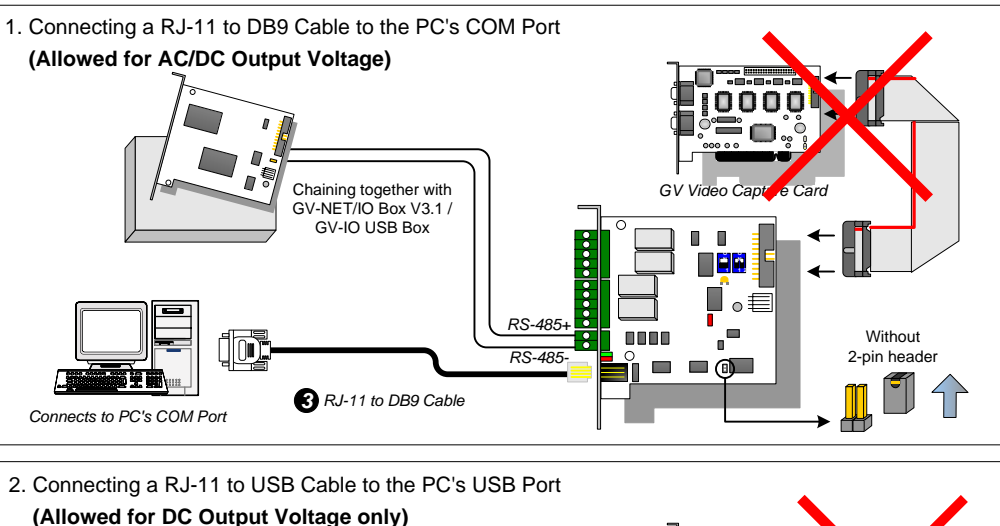

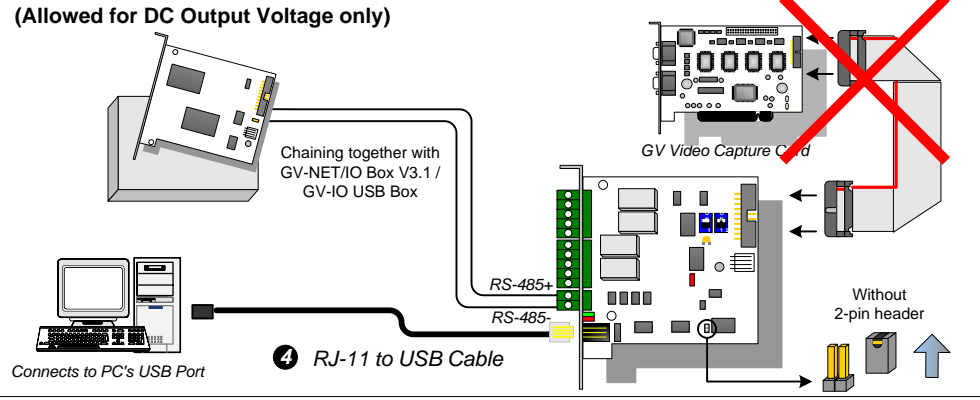

3. Connecting a 3-Pin Internal USB Cable to the USB Connectors on the PC's Motherboard (Allowed for DC Output Voltage only)

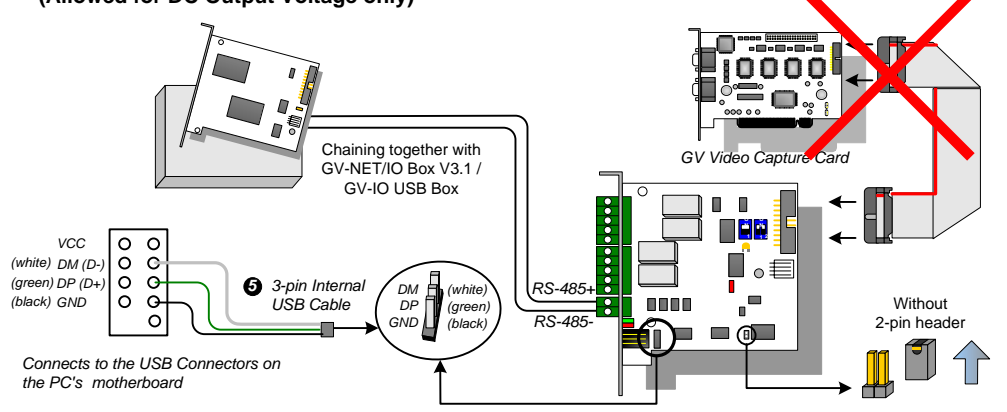

#### **Switching Modes**

The GV-NET/IO Card provides two modes for users to expand its capability: I/O Box Mode and NET/IO Card Mode. With a mode-switch jumper to insert on the 2-pin header, you can switch between modes.

**NET/IO Card Mode (default)**: With the switch jumper inserted, this default mode acts as a GV-NET/IO Card . It is required to connect the GV-NET/IO Card to the GV-Video Capture Card for usage.

**I/O Box Mode:** Without the switch jumper inserted, the GV-NET/IO Card can work as an independent device. It is NOT necessary to connect to the GV Video Capture Card for usage.

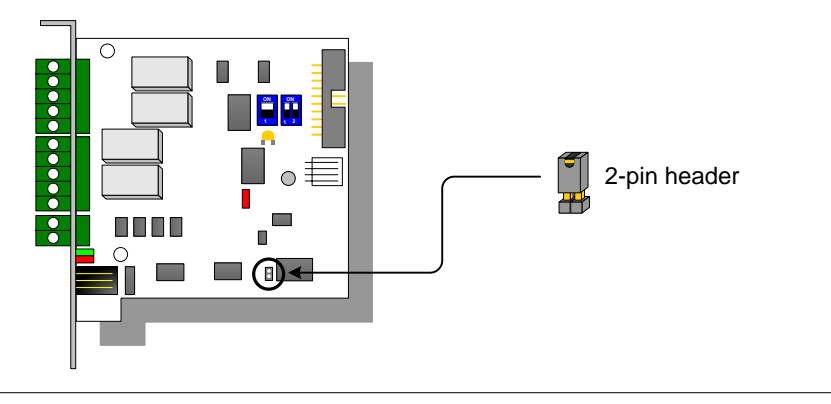

# **Extended Connections**

Via the RS-485 connectors, up to 4 GV-NET/IO Cards can be chained together when the GV-NET/IO Card is on the I/O Box mode. For extended connections, the address assignment is shown below.

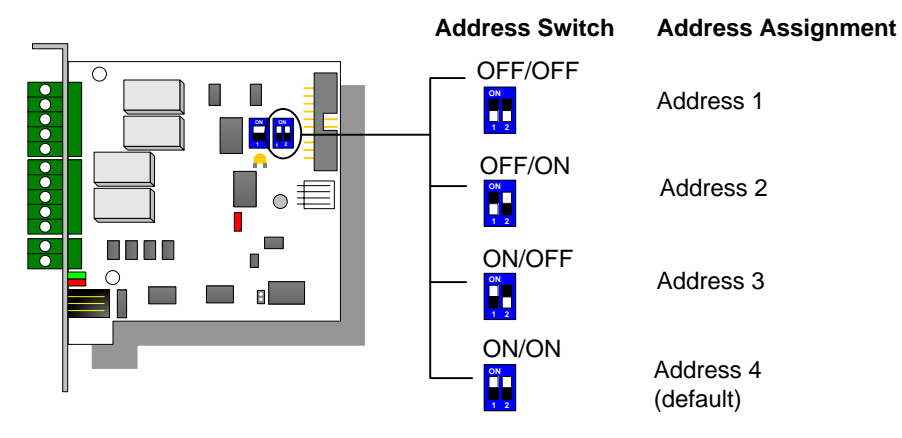

**NOTE:** When the GV-NET/IO Card is set to the I/O Box Mode, it can have extended connections with GV-I/O Boxes.

# **DIP Switch**

The GV-NET/IO Card accepts input devices of dry contact or wet contact. Use the switch to change to dry contact and 9~30V wet contact.

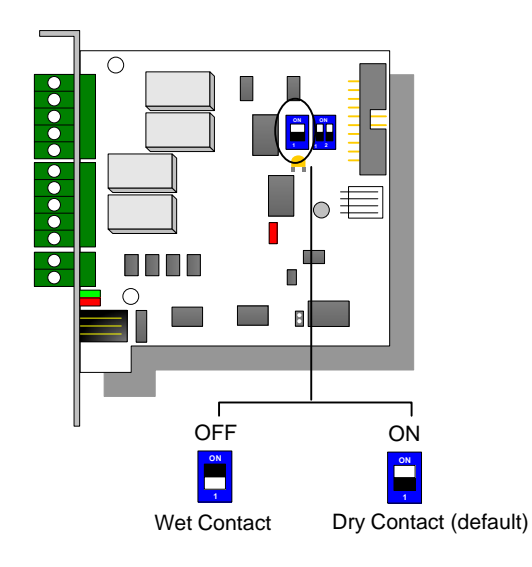

**Caution:** To prevent the noise interference in I/O operation, tightly screw the GV-NET/IO Card to the PC case.

#### **USB Driver Installation**

To use the USB function, it is required to install the driver on the PC. Follow these steps to install the driver:

- (1) Insert the software CD. It will run automatically and pop up a window.
- (2) Select Install or Remove GeoVision GV-Series Driver and then click Install GeoVision USB Devices Driver. This dialog box appears.

| 📟 Install USB Driver | - USB Dongle 🔀 |
|----------------------|----------------|
|                      |                |
|                      |                |
| Install              | Exit           |

- (3) Click **Install** to install the drivers. When the installation is complete, this message will appear: *Install done!*
- (4) Click **Exit** to close the dialog box.
- (5) To verify the drivers are installed correctly, go to Device Manager. Expanding the

Ports field, you should see one entry for Profile USB-to-Serial Bridge.

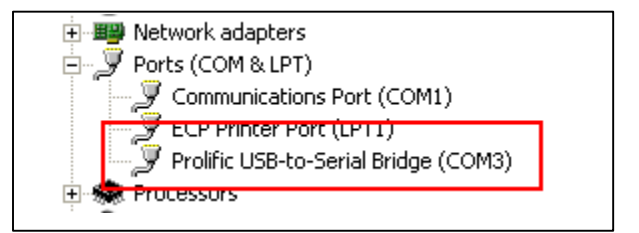